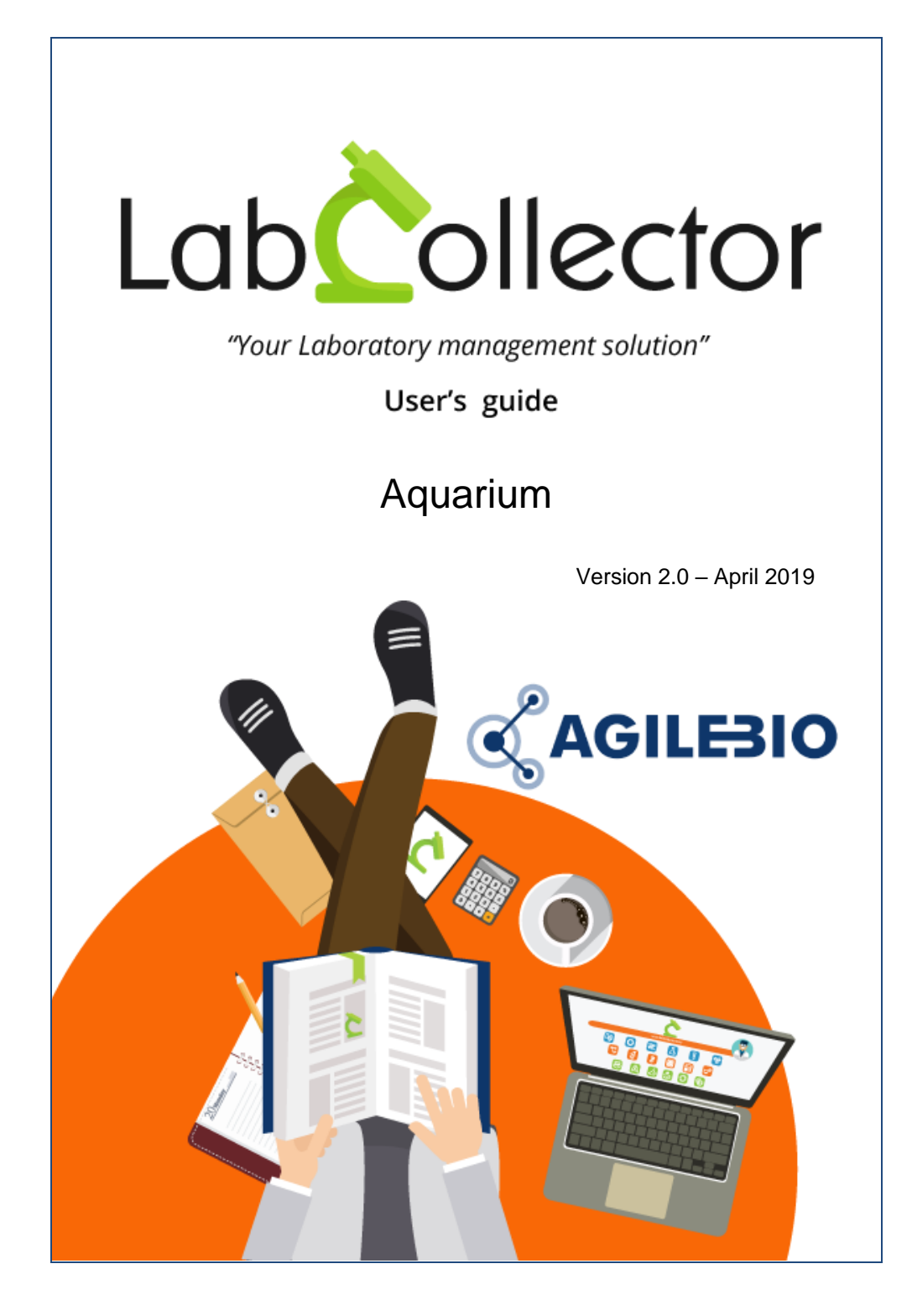

# Summary

| 1- | INTRODUCTI                                | ON                                 |
|----|-------------------------------------------|------------------------------------|
| 2- | GETTING ST                                | ARTED                              |
| 3- | SETUP<br>3-1. Parame<br>3-2. Strains      | 5<br>eter settings5<br>management6 |
|    | 3-2-1.                                    | Genetic backgrounds                |
|    | 3-2-2.<br><b>3-3. Facility</b>            | Strains of type7<br>management     |
|    | 3-3-1.                                    | Facility                           |
|    | 3-3-2.                                    | Room                               |
|    | 3-3-3.                                    | Rack                               |
|    | 3-3-4.                                    | Row                                |
|    | 3-3-5.<br><b>3-4. Alerts.</b>             | Tank                               |
| 4- | FEEDINGS<br>4-1. Alive fo<br>4-2. Feeding | 15<br>bod production               |
| 5- | BATCH MAN                                 | AGEMENT                            |
|    | 5-1. Entry a<br>5-2. Transfe              | na removal                         |
|    | 5-3. Experin                              | nent21                             |
|    | 5-4. Reporti                              | ng21                               |
| 6- | UPGRADING                                 | AND UPDATING24                     |

# **1- INTRODUCTION**

 ${\sf T}$ hank you for choosing one of AgileBio's solutions for the management of your

lab. The **Aquarium add-on** is a web-based solution which allows to sequentially populating plates or boxes from single vial tubes or with full plates creating associated records in the same time. Just read tube/vial barcode to automatically insert in a new plate/box map.

The **Aquarium** add-on provided by AgileBio is suitable for research projects, technical platform service activities and company projects.

**Aquarium add-on** can be fully integrated with LabCollector, the LIMS we developed for life science research labs, Pharma and biotech industries.

LabCollector is a copyrighted product from AgileBio.

## **2- GETTING STARTED**

You can get the **Aquarium add-on** by downloading from <u>www.labcollector.com</u>. LabCollector software has to be installed first as it contains the framework. LabCollector support documents for installation are available on our website. **Aquarium add-on** can be installed on any operating system (Windows, MacOS X and Linux).

It is a best practice to make a backup of LabCollector prior to any installation, update or upgrade.

A changelog is included in the download package. It is also available by navigating the browser URL on LabCollector at \*/aquarium/CHANGELOG.txt.

#### 1/Manual mode:

Unzip and paste **Aquarium** add-on folder in the extra\_modules folder of your LabCollector installation.

As an example, for Windows, it would look like:

C:\Programs\AgileBio\LabCollector\www\lab\extra\_modules\aquarium

Open LabCollector, the Aquarium add-on module is now activated. Click on the module, a confirmation screen will help you to proceed with the installation.

#### 2/Automatic mode from LabCollector interface:

You can also use the LabCollector Menu Admin > Setup > Upload/Add Addons > Upload Addon ZIP > Add Addon

Return to LabCollector - the **Aquarium add-on** module is now activated. Click on the module to finish the installation.

#### 3/Cloud hosted:

If your instance of LabCollector is cloud hosted with AgileBio, AgileBio staff may perform the installation and license update for you. Contact your sales rep with any questions about the process.

The add-on will remain in a 30 day free trial mode until you save the final license Admin > Setup > License. To obtain a valid license, you have to copy and send the computer activation key to AgileBio. You may also use the client area of the labcollector.com website to obtain or update a license.

# **3- SETUP**

The Aquarium add-on is suitable to work with different species and different lab configurations. In this section, you will see the different options that can be configured to fit your needs.

#### 3-1. Parameter settings

Through the menu **Settings > Parameters**, five parameters can be setup. Each time, click on + to add values. To edit a value, click on the value name and save.

| Reason of removal | Origins | Batch type | Sex                     | Strains types                       |
|-------------------|---------|------------|-------------------------|-------------------------------------|
| dd :              | +       | +          | +<br>• Female           | wild type     mutant     transgenic |
| ок                |         |            | Male     Inderteminated |                                     |
|                   |         |            |                         |                                     |

- 1. **Reason of removal**. Available when you remove an animal from a tank.
- 2. **Origins**. Available in Entry form when you add an animal in a tank.
- 3. **Batch type**. Available in Entry form when you add an animal in a tank. Compatibility rules can be applied to mix different batches in a tank.

| Batch 3    | 1                |                   |
|------------|------------------|-------------------|
| Compati    | bility           |                   |
| This batch | type can mix wit | h this other type |
| Batch 1    | Batch 2          |                   |

- 4. **Sex**. Data are already available, you can modify them. Available in Entry form when you add an animal in a tank.
- 5. **Strains types**. Only modification is allowed here. These values are used in the Strain Management section.

| Reason of removal   | Origins              | Batch type       | Sex                     | Strains types        |
|---------------------|----------------------|------------------|-------------------------|----------------------|
|                     | +                    | +                | +                       | wild type     mutant |
| Loaning             | • In vitro           | • Fry            | Female                  | transgenic           |
| Death<br>Euthanasia | Purchase     Loaning | Larvae     Adult | Male     Inderteminated |                      |

If you want to record your experiment in a custom module (See <u>KB-75</u>), select this module in the select list and click on OK to save.

### 3-2. Strains management

Through the menu Settings > Strains management, you can design the different strains you work with as well as the genetic backgrounds.

| STRAINS MANAGEMENT |           |                |            |            |  |  |  |
|--------------------|-----------|----------------|------------|------------|--|--|--|
| Strains of type    |           |                |            |            |  |  |  |
|                    | Wild type |                | tant       | Transgenic |  |  |  |
|                    |           | Genetic backgr | rounds     |            |  |  |  |
| Mutations          |           |                | Transgenes |            |  |  |  |

## **3-2-1.** Genetic backgrounds

In this section, you need to define mutations and transgenes if you work with these kinds of parameters.

To create a mutation, click on Mutations then Add Mutation on the top right. A form opens; fill in this form and click on Add. Once created, you can modify or delete the mutation.

SETUP

|                | ADD MUTATION |
|----------------|--------------|
|                |              |
| Name           |              |
| Abbreviation   |              |
| Concerned gene |              |
| Genatype       |              |
| Phenotype      |              |
| Comments       |              |
|                |              |
|                |              |
|                |              |
|                |              |
|                |              |
| Species        |              |

The same process needs to be followed for the transgenes.

## 3-2-2. Strains of type

You can create as many strains as you want in the following three categories

- 1. Wild type
- 2. Mutant
- 3. Transgenic

For each, you need to click on **Add a strain** on the top right. A form opens and you just need to fill in and click on Add.

|                    | Owner |    | Astions |                           |        |
|--------------------|-------|----|---------|---------------------------|--------|
|                    | Owner |    | ACUONS  |                           |        |
|                    |       |    |         |                           |        |
|                    |       |    |         | ADD A STRAIN OF TYPE WILD | TYPE · |
| Mana               | ſ     |    |         |                           |        |
| Name               |       |    |         |                           |        |
| Abbreviation       |       |    |         |                           |        |
| On site            |       | NO |         | ~                         |        |
| Species            |       |    |         |                           |        |
| Genetic background |       |    |         |                           |        |
| Owner              |       |    |         |                           |        |
| Add Back           |       |    |         |                           |        |
|                    |       |    |         |                           |        |
|                    |       |    |         |                           |        |
|                    |       |    |         |                           |        |

#### 3-3. Facility management

The Aquarium add-on is based on a tree view to help you to reproduce your laboratory setup.

To help you, you can rename the default location through the menu Settings > Facility naming. Just add a new name in the Change column and click on Change.

| FACILIT         | IES MANAGEMENT |
|-----------------|----------------|
|                 |                |
| Current name    | Change         |
| Animal Facility |                |
| Room            |                |
| Rack            |                |
| Row             |                |
| Tank            |                |
| Change          |                |
|                 |                |

You can now create up to 5 different locations: facility, rooms, racks, rows, and tanks. Rack and row levels can be ignored.

### 3-3-1. Facility

Through the menu **Settings > Animal Facility**, click on **Add** on the top right then fill out the form. Facility can then be modified, deleted or alerts ( $\bigcirc$ ) can be added (See section 3-4).

|            |                 |              |         |       | SETUP           |
|------------|-----------------|--------------|---------|-------|-----------------|
|            | ANI             | MAL FACILITY |         | + Aod | A Manage alerts |
| Name       | Production unit | Comments     | Actions |       |                 |
| Facility 1 |                 |              | 📝 🙆 🗙   |       |                 |
| Facility 2 |                 |              | 2 9 🗙   |       |                 |
| Facility 3 |                 |              | 🖻 🙆 🗙   |       |                 |

#### 3-3-2. Room

Through the menu Settings > Room, click on Add on the top right and then fill out the form. Room can then be modified, deleted or alerts ( $\bigcirc$ ) can be added (See section 3-4).

By default the temperature is in °C.

|                    | Add Room                                             |
|--------------------|------------------------------------------------------|
| Animal Facility    | Facility 1                                           |
| Name Room          |                                                      |
| Temperature        |                                                      |
| Lighting time      | 00 ~ ~<br>Hour<br>00 ~ ~<br>Minutes                  |
| Extinction<br>time | 00     ~       Hour     00     ~       Minutes     ~ |

| C | • | т | 1.1 |   |
|---|---|---|-----|---|
| С | С | 1 | U   | Ρ |

|          |             |               | ROOM            |                 |         |       |                 |
|----------|-------------|---------------|-----------------|-----------------|---------|-------|-----------------|
|          |             |               |                 |                 |         | + Add | A Manage alerts |
| Name     | Temperature | Lighting time | Extinction time | Animal Facility | Actions |       |                 |
| Room 1.1 | 52° C       | 07:00:00      | 18:00:00        | Facility 1      | 📝 🧿 1   | ×     |                 |
| Room 1.2 | 52. C       | 00:00:00      | 00:00:00        | Facility 1      | 📝 🙆 1   | ×     |                 |
| Room 2.1 | 22° C       | 00.00.00      | 00.00.00        | Facility 2      | 📝 🧔     | ×     |                 |
| Room 2.2 | 22° C       | 00.00.00      | 00.00.00        | Facility 2      | 📝 🙆 1   | ×     |                 |
| Room 3.1 | 28° C       | 00.00.00      | 00.00.00        | Facility 3      | 📝 🙆 1   | ×     |                 |
| Room 3.2 | 28° C       | 00.00.00      | 00.00.00        | Facility 1      | 2 🙆     | ×     |                 |

3-3-3. Rack

The rack level is not mandatory.

Through the menu Settings > Rack, click on Add on the top right then fill out the form. Rack can then be modified, deleted or alerts (0) can be added (See section 3-4).

|                          | Add Rack      |                  |
|--------------------------|---------------|------------------|
| Room 3.1                 |               | Rack Name        |
| Facility 1<br>Facility 2 |               | Rack 3.1.1       |
| Room 3.1                 | ~             | Maximum capacity |
|                          |               | 200 🔄            |
|                          | $\rightarrow$ | 28               |
|                          |               | Comments         |
|                          |               |                  |

First select the room in the tree on the left, and fill out the form on the right panel and click on **Add**. Temperature is in °C by default. The maximum capacity creates a blocking action in adding or transferring animals.

3-3-4. Row

The row level is not mandatory.

Through the menu Settings > Row, click on Add on the top right then fill out the form. Row can then be modified, deleted or alerts (0) can be added (See section 3-4).

|            | Add Row |                         |
|------------|---------|-------------------------|
| Rack 3.1.1 |         | Row Name<br>Row 3.1.1.1 |
|            | Add     | đ                       |

First select the rack in the tree on the left, and fill out the form on the right panel. Click on **Add** to validate.

### 3-3-5. Tank

The tank level is the last level in which you will manage entry, removal and other actions on animals.

Through the menu Settings > Tank, click on Add on the top right then fill out the form.

Tank can then be modified, deleted or alerts (<sup>©</sup>) can be added (See section 3-4).

SETUP

|          | Add Tank |                                                    |
|----------|----------|----------------------------------------------------|
| Room 1.1 |          | Tank Name<br>Tank 1.1.1<br>Maximum capacity<br>100 |
|          | ~        |                                                    |

First, select the Room or the Row in the tree on the left, and fill out the form on the right panel and click on **Add**. The maximum capacity creates a blocking action in adding or transferring animals. Capacity of the different tanks inside a rack cannot exceed the maximum capacity of the rack.

|                |                 |          | + | Add | 🔺 Ma    | nage a | ilerts |
|----------------|-----------------|----------|---|-----|---------|--------|--------|
| Name           | Parent          | Capacity |   |     | Actions |        |        |
| Tank 1.1.1     | Room Room 1.1   | 100      | ų | 23  | 2       | 0 5    | ×      |
| Tank 1.2.1     | Room Room 1.2   | 100      | ņ | 蹨   | 2       | 0 5    | ×      |
| Tank 1.1.2     | Room Room 1.1   | 80       | 1 | 2   | 2       | 0 5    | ×      |
| Tank 3.2.1     | Room Room 3.2   | 150      | ų | 8   | 2       | 0 5    | ×      |
| Tank 2.1.1     | Room Room 2.1   | 1000     | ų | 2   | 2       | 3      | ×      |
| Tank 2.2.1     | Room Room 2.2   | 800      | ų | 8   | 2       | 0 5    | ×      |
| Tank 2.2.2     | Room Room 2.2   | 800      | ņ | 25  | 2       | 0 5    | ×      |
| Tank 3.1.1.1.1 | Row Row 3.1.1.1 | 2000     | ų | 200 | 2       | 0 5    | ×      |
| Tank 3.1.1.1.2 | Row Row 3.1.1.1 | 1500     | ų |     | 2       | 3      | ×      |

Barcodes for tanks can be printed from this page.

#### 3-4. Alerts

Alerts can be created on each location.

Through the menu Settings > Animal facility, Room, Rack, Row or Tank, you can create alerts. Then you need to assign these alerts to the location. The example below is based on Animal Facility.

SETUP

On the top right, click on Manage alerts then Add alert.

| – ANII | MAL FACILITY |         |       |                 |
|--------|--------------|---------|-------|-----------------|
|        |              |         | + Add | A Manage alerts |
|        | Comments     | Actions |       |                 |
|        |              | 📝 🙆 💥   |       |                 |

A form opens. You need to give a name to the alert, choose the option of repetition, comments if needed and select the option of display.

| Alert name          |                                                                                                    |
|---------------------|----------------------------------------------------------------------------------------------------|
|                     | Cleaning                                                                                                    |
| Repetitions         | Repeat 2 days starting 7 rom 21-05-2019                                                                        |
|                     | Repeat every     Monday     Tuesday     Friday     Wednesday     Thursday     Thursday     Saturday     Sunday |
|                     | O Repeat times per Day ~                                                                                       |
| Comments            |                                                                                                    |
|                     | .t.                                                                                                    |
| Display on homepage | □ Top Left ✓                                                                                                   |
|                     | Create Back                                                                                                    |

|                                   | SETUP |
|-----------------------------------|-------|
|                                   |       |
| • Cleaning Tous les 2 jours       |       |
| • Z Lamp cleaning 1 fois par mois |       |
| •                                 |       |
|                                   |       |
| OK - Back                         |       |

To declare the action notified by the alert (e.g. cleaning, feeding...), just go through **Feedings > Alerts**, then click on the alert you want to notify.

|                                                                                         |          | ALERTS   |          |                         |  |  |
|-----------------------------------------------------------------------------------------|----------|----------|----------|-------------------------|--|--|
| Animal Facility                                                                         | Room     | Rack     | Row      | Tank                    |  |  |
| Cleaning Tous les 2 jours     Lamp cleaning 1 fols par<br>mols     Food 1 fols par jour | No alert | No alert | No alert | Eegding 1 fois par jour |  |  |

You will then be able to validate each item and leave a comment. The list of all the performed actions is available under **Report for this alert**.

| Back Alert                            | - film men inne | - RAPPORT FEEDING - TANK — |
|---------------------------------------|-----------------|----------------------------|
|                                       | Tank 1.1.1      |                            |
| 22/05/2019 : Done on 22/05/2019 12:46 | : OK            |                            |
| Tank 1.2.1                            |                 |                            |
| 22/05/2019 : Done on 22/05/2019 12:46 | : OK            |                            |
| Tank 1.1.2                            |                 |                            |
| Tank 3.2.1                            |                 |                            |
| Tank 2.1.1                            |                 |                            |
| Tank 2.2.1                            |                 |                            |
| Tank 2.2.2                            |                 |                            |
|                                       |                 |                            |
|                                       |                 |                            |
|                                       |                 |                            |
|                                       |                 |                            |
|                                       |                 |                            |
|                                       |                 |                            |

# **4- FEEDINGS**

With the Aquarium add-on, feedings can also be followed using two possibilities.

#### 4-1. Alive food production

The goal here is to schedule growth for alive food production.

So first, you need to create the action of growth clicking on the button **Growth** on the top right of the page Feedings > Alive food production. Fill the form choosing the type of food and the repetition you need. You can also create a link with one item in the Reagent & Supplies module of LabCollector.

|                                                       |                                              | GROWTH - LIVE FOOD PRODUCTION - |
|-------------------------------------------------------|----------------------------------------------|---------------------------------|
| Today                                                 | 21-05-2019 11:17                             |                                 |
| Food                                                  | > If not in the list, enter new : Paramecium |                                 |
| Quantity                                              | 10 L                                         |                                 |
| Note                                                  |                                              |                                 |
| Link to Reagents & supply                             |                                              | ~                               |
| Repetition                                            |                                              |                                 |
| Ono<br>One time<br>Programmed<br>Repeat every 15 Days |                                              |                                 |
| OK Back                                               |                                              |                                 |

All the production will be filtered by date (Today/Tomorrow). On the Today production, you will be able to declare this production using the **Do** button, and then create the next production.

|      |           |      |          | LIVE FOOD PRODUCTION |                    |          |        |              |
|------|-----------|------|----------|----------------------|--------------------|----------|--------|--------------|
|      |           |      |          | 2.12.10001100        |                    |          |        |              |
| oday |           |      |          |                      |                    |          | Growth | View archive |
| User | Prev Date | Food | Quantity | Note                 | Repetition         | Linked T | 0      | Action       |
|      |           |      |          |                      | Tous les 1 jour/s) |          |        |              |

All the productions will be listed under View archives.

## 4-2. Feedings

In this section, you can record the feedings in each tank.

First, you have to define the food type. Through the menu Feedings > Feedings, click on Add a food type on the top right then fill in the form. You can just give a name and a comment to the food type or select item in Reagent & Supplies module of LabCollector.

| Name                                 |                                       |
|--------------------------------------|---------------------------------------|
| Food 1                               |                                       |
| Dr select existing item              |                                       |
|                                      | · · · · · · · · · · · · · · · · · · · |
| Comments :<br>Volume, comments, etc) |                                       |
|                                      |                                       |
|                                      |                                       |
|                                      |                                       |
|                                      |                                       |
|                                      |                                       |
|                                      |                                       |
|                                      |                                       |

Once all the food types are created, you can record all the feeding actions for each tank through the menu Feedings > Feedings, using Add a record.

Fill in the form choosing the right tank, the hour, comments if you want and one or multiple the food types.

#### FEEDINGS

| Tank              | Tank 3.1.1.1.1                                                                                                    | ~ | Food type              |
|-------------------|----------------------------------------------------------------------------------------------------|---|------------------------|
| Hour              | 14:00                                                                                                    |   | Food 1                 |
| O                 |                                                                                                    |   | ✓ dried bloodworms     |
| Volume, comments. | adults and 1 tsp. to feed                                                                                                    | ^ | O.S.I. Spirulina flake |
| ətc)              | Bables are fed according<br>to the directions posted on<br>each tank. Again, one has<br>to do research ahead of<br>time to see what are the |   | Tetramin Flake         |
|                   | needs of the specific<br>zebrafish that are growing<br>in each tank to determine                                                            | ~ |                        |

All will be listed on the Feeding page.

|                                         | FEEDING                                                                                                    |          |                                                                          |                        |
|-----------------------------------------|----------------------------------------------------------------------------------------------------|----------|--------------------------------------------------------------------------|------------------------|
| History of 10 last er                   | tries                                                                                                    | A Manage | food types                                                               | Add a record           |
| Tank / Date                             | Comments                                                                                                    |          | Food                                                                     | User                   |
| Tank 3.1.1.1.2<br>(Aujourd'hui) @ 14h20 |                                                                                                    |          | - dried<br>bloodworms<br>- O.S.I. Spirulina<br>flake<br>- Tetramin Flake | Anne-Laure<br>Sauvadet |
| Tank 3.1.1.1.1<br>(Aujourd'hui) @ 14h00 | 1. Mix 10 of Telamin Flake(), to it of OI Flake() and 10 of Flexes deid bloodworm logither into a container 2. Use 10 bits (2 bits) bits of to or more adults and 1 top, to leed tanks of 20 adults. Batters are led according to the directors posted on each tank. Again, one has to do research anised of time to see shaft are the needs of the specific absolution that are growing in each tank determine the flood amount. | k to     | - dried<br>bloodworms<br>- O.S.I. Spirulina<br>flake<br>- Tetramin Flake | Anne-Laure<br>Sauvadet |

If you created alerts for feeding, you can then follow the procedure in the  $\underline{\text{Alerts}}$  section.

# **5- BATCH MANAGEMENT**

 $\mathbf{O}$ nce you set up the Aquarium add-on, you can then track all your flows on animals.

Through **Batch management** menu, you have access to a search bar by default where you can filter by batch type, strain or sex. You can also search for specific text.

|                                                                                                 | BATCH MANA                                                                                                    | GEMENT                 |            |  |
|-------------------------------------------------------------------------------------------------|----------------------------------------------------------------------------------------------------|------------------------|------------|--|
| Search                                                                                          |                                                                                                    |                        |            |  |
| Fry                                                                                             | ~ Strain                                                                                                    | ~ Sex                  | ~          |  |
| - Facility 1 > Room 1.1 > Tar<br>- Facility 1 > Room 1.1 > Tar<br>- Facility 1 > Room 1.1 > Tar | nk 1.1.1 10 Fry 1 / Bar (sauvage) / Proj<br>nk 1.1.2 5 Fry 1 / Bar (sauvage) / Proj<br>nk 1.1.2 5 Fry 2 / Bar (sauvage) / Proj | oject1<br>ect1<br>ect1 |            |  |
|                                                                                                 | BATCH MANA                                                                                                    | GEMENT                 |            |  |
| Search                                                                                          |                                                                                                    |                        |            |  |
| Batch type                                                                                      | <ul> <li>Strain</li> </ul>                                                                                                    | ~ Sex                  | ~ Ba123789 |  |
| Facility 1 > Room 1.1 > Tank                                                                    | 1.1.2 5 Fry 2 / Bar (sauvage) / Proj                                                                                           | ect1                   |            |  |

Click on the blue link to be directly transferred to the right tank.

Otherwise, you can just navigate in the tree on the right.

### 5-1. Entry and removal

The first action to perform is to create a batch entry.

Click on Entry on the tank page and fill out the form. On this page, you can see capacity and availability based on the maximum capacity you set up creating the tank and rack. You also have access to the tank barcode and URL.

|                                                                                          | BATCH MA                                     | NAGEN   | 1EN |
|------------------------------------------------------------------------------------------|----------------------------------------------|---------|-----|
| Choose a batch                                                                           | BATCH MANAGEMENT                             |         |     |
| <ul> <li>Facility 1</li> <li>Room 1.1</li> <li>Tank 1.1.1</li> <li>Tank 1.1.2</li> </ul> | Capacity 100<br>Availability 100             | Ref.1 s | 2   |
| <ul> <li>Room 1.2</li> <li>Room 3.2</li> <li>Facility 2</li> <li>Facility 3</li> </ul>   | Ne bateh C Entry O View the report           |         |     |
|                                                                                          | Search       Batch type      Strain      Sex |         |     |

The form contains default - Sex, Type, Strain and Origin - that are connected to the options you set up (see section 3-1). The field Project is linked to the project code in LabCollector.

| Entry To Facility       | 1 > Room 1.1 > Tank 1.1.1            |   |
|-------------------------|--------------------------------------|---|
| Date                    | 2019-05-21                           |   |
| Barcode                 |                                      |   |
| Animal quantity         |                                      |   |
| Sex                     |                                      | ~ |
| Туре                    |                                      | ~ |
| Strain                  |                                      | ~ |
| Origin                  | Origin 1                             | ~ |
| Birth date              | 2019-05-21                           |   |
| Project                 | AnneLaure                            | ~ |
| Contract nbr            |                                      |   |
| Client name             |                                      |   |
| Contract<br>(document)  | Parcourir Aucun fichier sélectionné. |   |
| Image set<br>(document) | Parcourir Aucun fichier sélectionné. |   |

Once you have at least one batch in a tank, you can access other actions.

#### BATCH MANAGEMENT

|                                                                                                    |                                | BATC                 | H MANAGEMENT             |                              |                                              |          |
|----------------------------------------------------------------------------------------------------|--------------------------------|----------------------|--------------------------|------------------------------|----------------------------------------------|----------|
| se a batch                                                                                           | Facility 1 > Ro                | oom 1.1 > Tank 1.1.2 |                          |                              |                                              |          |
| <ul> <li>Facility 1</li> <li>Room 1.1</li> <li>Tank 1.1.1</li> <li>Tank 1.1.2</li> </ul>             | Capacity 80<br>Availability 70 |                      |                          |                              | Ref                                          | 3 IIII 🔀 |
| <ul> <li>&gt; Room 1.2</li> <li>&gt; Room 3.2</li> <li>• Facility 2</li> <li>• Facility 3</li> </ul> | e                              | 5 Females<br>Fry     | No Birth date            | Wild type strain<br>Bar (0a) | Project:<br>Project1<br>Barcode:<br>Ba123456 |          |
|                                                                                                    | e,                             | 5 Males<br>Fry       | Birth date<br>2019-02-21 | Wild type strain<br>Bar (ba) | Project:<br>Project1<br>Barcode:<br>Bs123789 |          |

Batches can be removed using the **Removal** button. The form asks for the number of entities you want to remove and the reason for removal (see section 3-1).

Each action is reported (for more details, see section 5-4).

#### 5-2. Transfer

The transfer of an entity can also be performed. To do it, click on **Transfer** button and follow the steps:

- 1. Indicate the number of the entity to transfer
- 2. Indicate the batch type if you have multiple batch types in your tank. You will have one line per sex and/or strain.
- 3. On the right, select in the tree the new tank where you want to transfer the batch to.
- 4. Click on Transfer.

| 5 Fry Female - Wild type strain (Bar) Comments |          | Tank 1.1.1         • Facility 1         • Room 1.1         • Tank 1.1.1         • Tank 1.1.2         • Room 1.2         • Room 3.2         • Facility 2         • Facility 3 |  |
|------------------------------------------------|----------|----------------------------------------------------------------------------------------------------|--|
|                                                | Transfer |                                                                                                    |  |

#### 5-3. Experiment

If you select a custom module in the parameters (see section 3-1), by clicking on the **Experiment** button, you can define the details of your experiment relative to this tank.

Custom modules can be designed as needed (see  $\underline{KB-75}$ ) and records can then be linked to the **Electronic Lab Notebook** add-on.

#### 5-4. Reporting

Reports are accessible from the menu **Reports** or when you are on a tank using the **View the report** button.

Reports can be executed based on:

1. Entries

|            |                                                                                                    | - ENTRIES MONTHLY REPORT |         |      |  |
|------------|----------------------------------------------------------------------------------------------------|--------------------------|---------|------|--|
| Мау        |                                                                                                    |                          | 🖨 Print | 2019 |  |
| 2019-05-21 | 20 Female(s) wild type (Bar - ba)<br>Origin in vitro => Faolity 1 > Room 1.1 > Tank 1.1.1<br>Project I / Barcode: Ba123456<br>Fry<br>Birth date : 2019-05-21                                            |                          |         |      |  |
| 2019-05-21 | 5 Male(s) wild type ( <i>Bar - ba</i> )<br>Origin Purchase => <i>Facility 1</i> > <i>Room 1.1</i> > <i>Tank 1.1.2</i><br>Project Project1 / Barcode: Ba123789<br>Fry<br>Birth date : 2019-02-21         |                          |         |      |  |
| 2019-05-21 | 50 Inderteminated(s) wild type ( <i>Daurade - Da</i> )<br>Origin In vitro => <i>Facility 1 &gt; Room 1.2 &gt; Tank 1.2.1</i><br>Project: Hybridome / Barcode: Da123<br>Adult<br>Birth date : 2018-12-21 |                          |         |      |  |

- 2. Removals
- 3. Transfers
- 4. Experiments
- 5. Projects

#### BATCH MANAGEMENT

| Entries mo                     | nthly report: Project1 - 2019                                                                                                    | – PROJECTS REPORT — | A Print | Project1 | ~ 2019 | ~ GO |
|--------------------------------|----------------------------------------------------------------------------------------------------|---------------------|---------|----------|--------|------|
| 2019-05-21                     | 20 Female(s) wild type (dar - ba)<br>Origin In witro> Acality 1 - Room 1.1 -> Tank 1.1.1<br>Project: Project1 / Barcode: Bat 22466<br>Fry<br>Birth date : 2019-05-21  |                     |         |          |        |      |
| 2019-05-21                     | 5 Male(s) wild type (Bar - ba)<br>Origin Rurchase => Facility I > Room 1.1 > Tank 1.1.2<br>Project Projecti / Barcdet Bar23789<br>Pry<br>Birth date : 2019-02-21      |                     |         |          |        |      |
| Removals<br>Transfers I<br>May | monthly report: Project1 - 2019<br>monthly report: Project1 - 2019                                                                                                    |                     |         |          |        |      |
| 2019-05-21                     | 5 Female(s) wild type (Bar - ba)<br>from : Facility 1 > Room 1.1 > Tank 1.1.1 to : Facility 1 > Room 1.1 > Tank 1.1.1<br>Fry<br>Project: Project1 / Barcode: Ba123456 |                     |         |          |        |      |
| 2019-05-21                     | S Female(s) wild type (Bar - ba)<br>trom : Facility 1 > Room 1.1 > Tank 1.1.1 to : Facility 1 > Room 1.1 > Tank 1.1.2<br>Fry<br>Project : Project / Barcode: Ba123456 |                     |         |          |        |      |

#### 6. Inventory (global, by facility or by strain)

|                                             |                             |            | INVENTORY |
|---------------------------------------------|-----------------------------|------------|-----------|
| Global                                      | by facility                 | by strain  |           |
| Wild type                                   | strain - (70                | animals)   |           |
| 20 Bar (ba)<br>50 Daurade (<br>0 Zebra (Ze) | Da)                         |            |           |
| Mutant st                                   | rain <mark>- (</mark> 0 ani | mals)      |           |
| 0 Zebra Coop                                | o (Zc)                      |            |           |
| Transgen                                    | ic strain - ((              | ) animals) |           |

#### 7. Tank

When you are in the batch management tool, in a tank, you can navigate between the different reports.

| Choose one Tank Facility 1 > Room 1.1 > Tank 1.1.2<br>Facility 1 Entries Removals Transfers OUT<br>Room 1.1<br>Tank 1.1.1<br>2019-05-21 5 Female(s) wild type (Bar - ba)       | REPORT B         |             |
|----------------------------------------------------------------------------------------------------|------------------|-------------|
| Choose one Tank Facility 1 > Room 1.1 > Tank 1.1.2<br>→ Facility 1 Entries Removals Transfers OUT<br>→ Room 1.1<br>→ Tank 1.1.1<br>2019-05-21 5 Female(s) wild type (Bar - ba) |                  | Y TANK ——   |
| ← V Facility 1 Entries Removals Transfers OUT     ← Room 1.1     ← Tank 1.1.1     2019.05-21 5 Female(s) wild type (Bar - ba)                                                  |                  |             |
| Tank 1.1.1                                                                                                    | Transfers IN     | Experiments |
| Room 1.2     Transfered from : Facility 1 > Room       Room 3.2     "Transfer for spawn"                                                                                       | 1.1 > Tank 1.1.1 |             |
| > Facility 2                                                                                                    |                  |             |

Under the menu **Reports** you can print the report and have a filter by month and year.

# 6- UPGRADING AND UPDATING

T o update or upgrade the Aquarium Add-on module, just download it from our website (<u>www.labcollector.com</u>). Then, unzip the folder and paste files in the following folder:

e.g. on a Windows setup:

```
Programs\AgileBio\LabCollector\www\lab\extra_modules\aqua
rium
```

As a general suggestion, we always recommend making a backup prior to performing an upgrade or update.

If your instance of LabCollector is cloud hosted with AgileBio, contact a sales or support representative to perform the update.

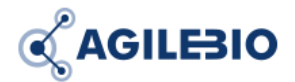

# http://www.labcollector.com sales@agilebio.com

#### AgileBio USA

5473 Kearny Villa Road Suite 255 San Diego, CA 92123 USA Tel: 347 368 1315 Fax: (800) 453 9128

#### http://www.agilebio.com

AgileBio Headquarters

75 rue de Lourmel 75015 Paris FRANCE Tel: 01 41 79 15 85 Fax: 01 72 70 40 22